## How to activate the web Voila! time clock photo validation feature

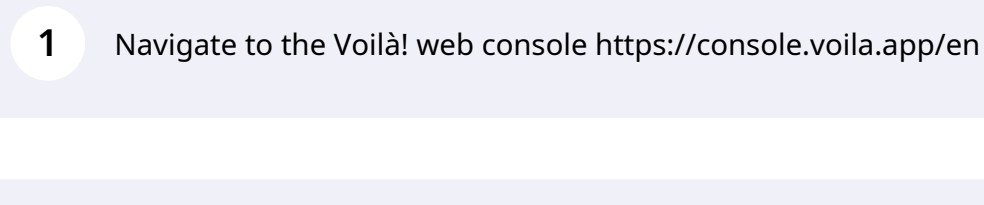

## 2 Click on the Company Settings icon.

| Démo   | Planned hours             |   | Draft hours                              |   |                               | Pla |
|--------|---------------------------|---|------------------------------------------|---|-------------------------------|-----|
| ⊟<br>" | 762 hours                 |   | 0 hours                                  |   |                               | \$1 |
|        | 宫<br>Open shifts<br>O     | > | Replacements<br>0                        | > | Assignations to approve       |     |
|        | ে<br>Stand by shifts<br>O | > | ≓<br>Recurring shifts that end soon<br>0 | > | 왔<br>Requests to approve<br>O |     |
|        | C<br>Leaves to approve    | > | st:<br>Announcements<br>0                | > |                               |     |
| •      | Budget repartition        |   |                                          |   |                               |     |

## Select Time and Attendance.

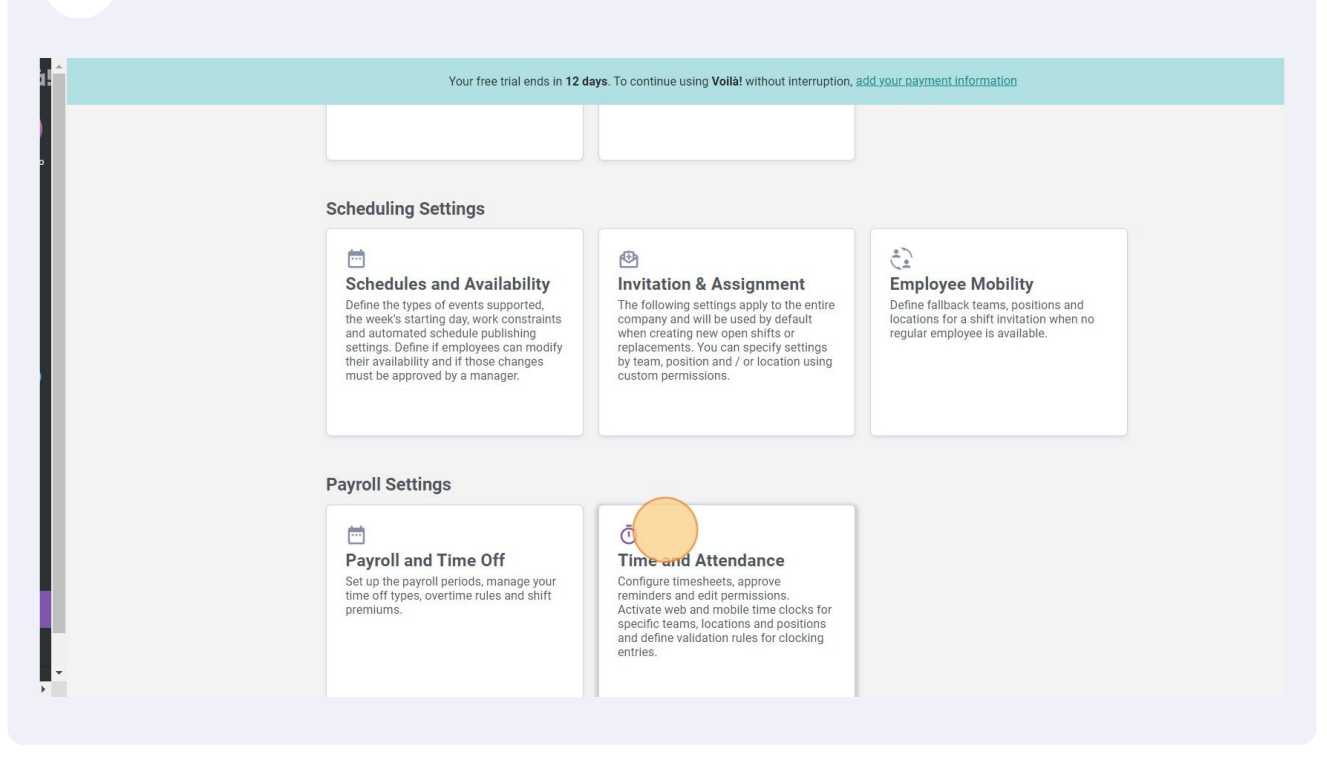

4 Click on the Enable time clock switch to activate the time clock.

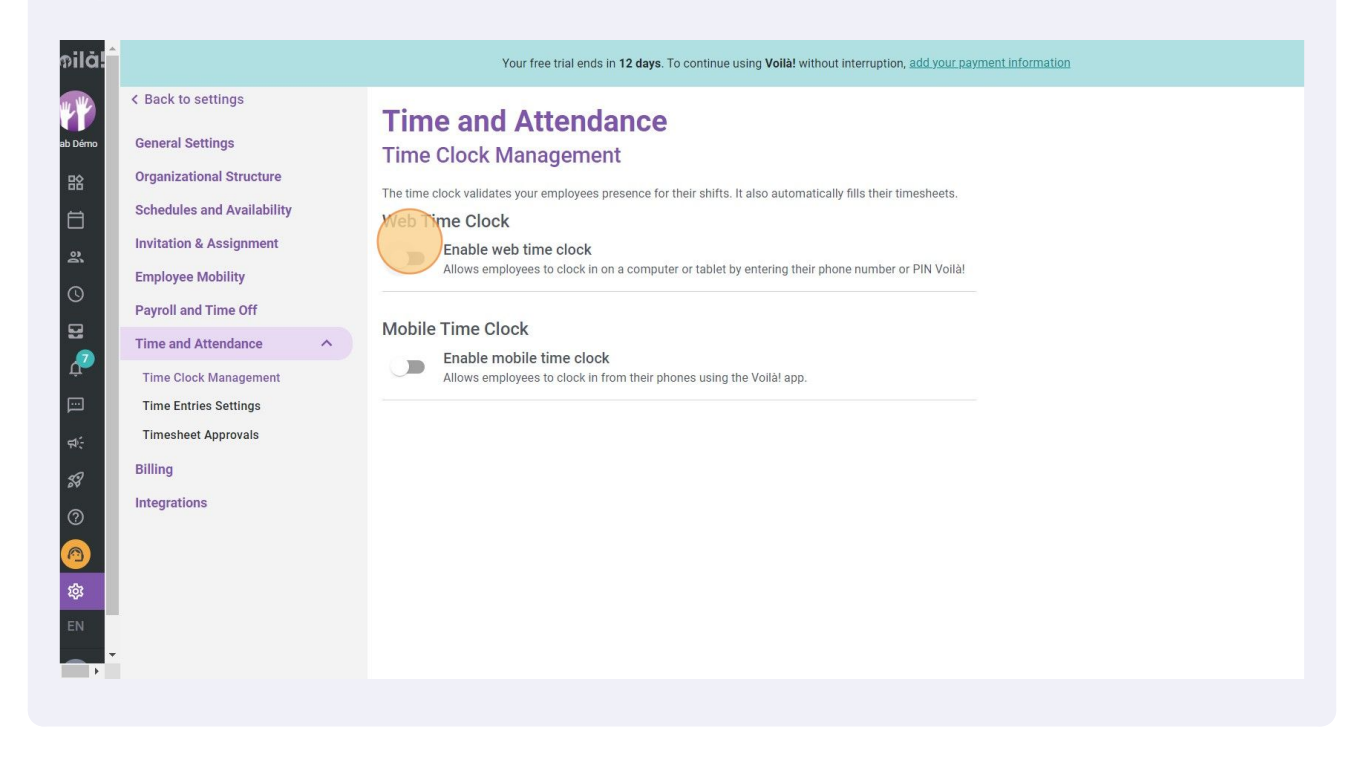

Click the Use photo validation switch to activate the photo validation.

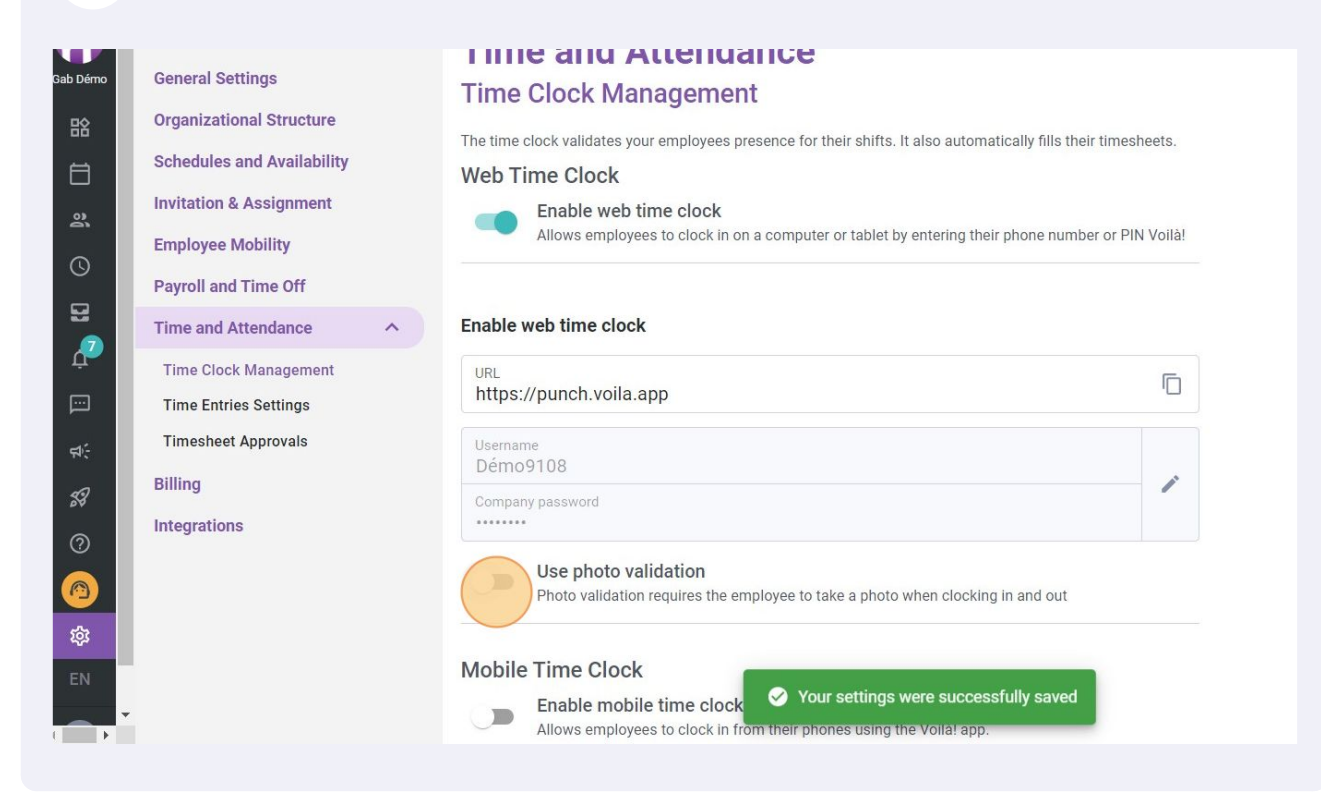